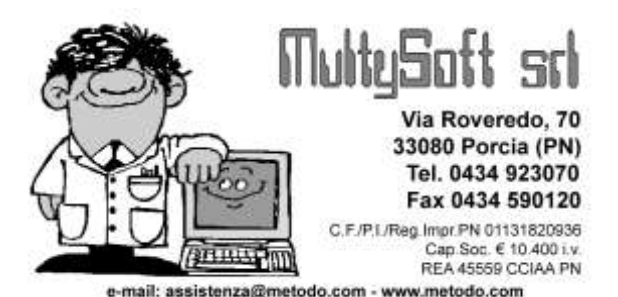

## Aggiornamento programma da INTERNET

In questo documento sono riportate, nell'ordine, tutte le operazioni da seguire per il corretto aggiornamento del ns. programma Metodo Condomini (dalla versione 1.22 b.209 in avanti).

Nel caso si debba aggiornare il programma su un solo computer in monoutenza oppure, in caso di utilizzo in rete, se tutti i terminali sono collegati ad internet, è sufficiente seguire le indicazioni dell' "Installazione Rapida"; se invece un elaboratore con versione monoterminale non è collegato ad internet oppure, in caso di utilizzo in rete, non lo sono alcuni o tutti i terminali bisognerà seguire le indicazioni riportate su "Preleva Installazione".

## **Installazione Rapida**

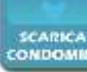

- Cliccare sul pulsante condomni e scegliere l'opzione "Apri" (in mancanza di tale voce seguire le istruzioni della sezione "Preleva Installazione").
- Rispondere alle indicazioni riportate a video selezionando, quando richiesto, il disco in cui installare l'aggiornamento.
- Al termine, dopo aver cliccato sul pulsante "Fine", entrare in Metodo Condomini <u>senza interrompere il</u> <u>collegamento ad internet</u>, per completare l'aggiornamento del modulo di attivazione indispensabile per il corretto funzionamento del tutto.

## **Preleva Installazione**

Per effettuare l'aggiornamento tramite la procedura "**Preleva Installazione**" procedere come segue:

- 1. Chiudere tutti i programmi eventualmente aperti (Metodo Condomini compreso) in modo da essere nel desktop di Windows.
- Cliccare due volte (con il tasto sinistro del mouse) sull'icona "Risorse del computer" che, di solito, è posizionata in alto a sinistra del desktop (se il sistema operativo è Windows XP), oppure nel menu Start (se il sistema operativo è Windows Vista o Windows 7);

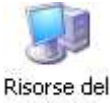

- Risorse del computer
- Si aprirà una finestra contenente tutte le periferiche collegate al proprio elaboratore. Entrare nel disco locale C cliccando due volte con il tasto sinistro del mouse.

| Comput                                                                                                    | er 🕨                                                             |                                                                                                    | • 4 <sub>2</sub>        | Cerca              | Q   |
|----------------------------------------------------------------------------------------------------|------------------------------------------------------------------|----------------------------------------------------------------------------------------------------|-------------------------|--------------------|-----|
| 🌗 Organizza 👻 🚆 Visu                                                                                       | alizza 👻 🤘                                                       | / Proprietà                                                                                                    | 😰 Proprietà del sistema | , »                | 0   |
| Collegamenti preferiti<br>Documenti<br>Immagini<br>Musica<br>Modificati di recente<br>Ricerche<br>Pubblica | Nome<br>Unità disci<br>Dispositivi<br>Olispositivi<br>Percorso c | Tipo<br>o rigido (1)<br>Disco locale (C<br>,77 GB dispon<br>con archivi rir<br>Inità disco flop<br>Inità disco flop<br>II PEN (F:) | Dimensioni totali       | Spazio disponibile | · · |
| Cartelle   Cartelle  Disco locale (C:)                                                                     | Spazio utilizz                                                   | ato: <b>Here</b>                                                                                                    | Spazio li               | bero: 7,77 GB      |     |

- 4. Verranno così visualizzate tutte le cartelle presenti nel disco selezionato. Verificare se esiste già una cartella denominata "Aggiornamenti Condomini" e, in caso affermativo, provvedere alla sua cancellazione cliccando sopra la stessa il tasto destro del mouse, selezionando (con il tasto sinistro) la voce elimina e rispondendo si alla domanda di conferma cancellazione cartella.
- A questo punto cliccare il tasto destro del mouse e, con il sinistro, scegliere le voci Nuovo e quindi Cartella.

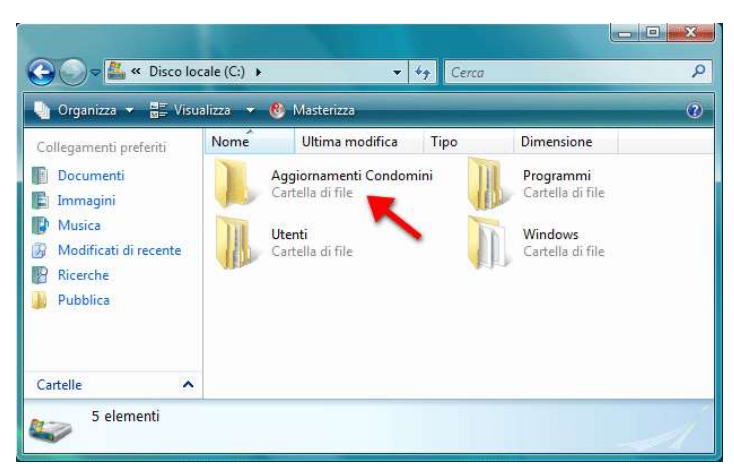

- 6. Chiamare la Nuova Cartella "Aggiornamenti Condomini" e confermare con invio. (L'operazione di cancellazione e rigenerazione della cartella "Aggiornamenti Condomini" deve essere eseguita per eliminare eventuali aggiornamenti precedenti ed avere così a disposizione la cartella completamente vuota).
- 7. Avviare il programma di collegamento ad Internet ed entrare nel nostro sito http://www.metodo.com scrivendone l'indirizzo nella barra dell'indirizzo in alto a sinistra della finestra;

| 🥖 Metodo Ge | stionali - Multycoft Srl - Windows Internet Explo | orer    |
|-------------|---------------------------------------------------|---------|
| 000         | http://www.metodo.com/                            |         |
| 🚖 Preferiti | Sa Metodo Gestionali - Multysoft Srl              |         |
| SES         | 10.1.1.1.                                         | 1 1 1 1 |

Comparirà quindi la videata principale divisa nei due settori "Metodo" e "Metodo Condomini"; da quest'ultimo cliccare sul pulsante "Download", e quindi sulla pagina "**Preleva Installazione**".

8. Provvedere quindi a scaricare i due files presenti (installacond.exe e condominikey.dll) cliccando su ognuno di essi.

Se dovesse apparire un messaggio del tipo:

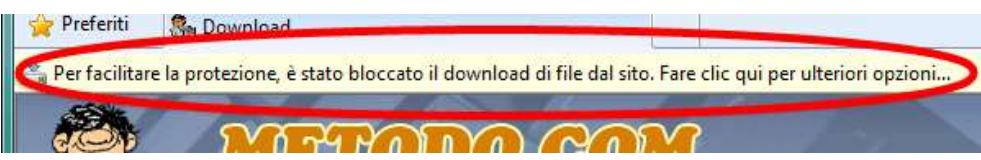

è necessario cliccarci sopra e scegliere la voce "Scarica file..." per proseguire.

Alla successiva richiesta di conferma cliccare su "Salva".

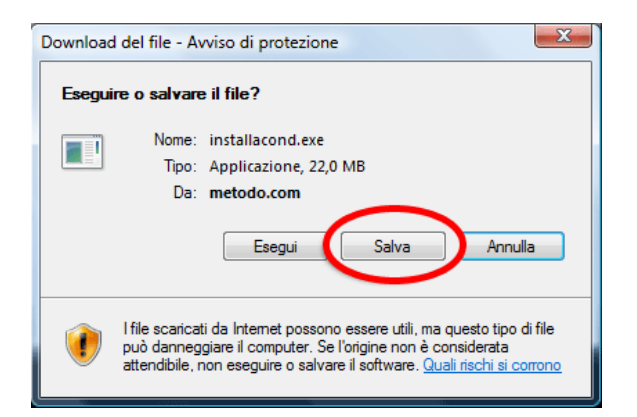

Alla specifica "Salva con Nome" selezionare, dalla voce "Salva in:" evidenziata in alto a sinistra, il disco locale C:, quindi aprire la cartella "Aggiornamenti Condomini" precedentemente creata e cliccare su "Salva" senza modificare il nome proposto per il salvataggio.

- 9. Dopo aver scaricato e salvato nella cartella "Aggiornamenti Condomini" sia il file installacond.exe che il condominikey.dll si può uscire dal collegamento Internet.
- 10. A questo punto si deve installare l'aggiornamento appena scaricato. Aprire nuovamente le "**Risorse del computer**", selezionare il disco Locale C:, entrare nella cartella "**Aggiornamenti Condomini**" e cliccare su **Installacond.exe.**

Procedere quindi con l'**aggiornamento** del programma che **verrà installato** nel **disco rigido locale** del computer, normalmente corrispondente al **disco C:\**, nella cartella di sistema predefinita per i programmi (generalmente "c:\programmi\metodocond").

11. Al termine avviare il programma cliccando sull'icona "Metodo Condomini" presente sul desktop. Comparirà così una finestra per l'inserimento del file di licenza: cliccando sul pulsante posto all'estremità del campo (sfoglia) verrà aperta automaticamente la finestra delle "Risorse del computer". Posizionarsi quindi nel disco C:, entrare nella cartella "Aggiornamenti Condomini", selezionare il file "condominikey" e cliccare su "Apri".

Al termine di questa fase Metodo Condomini risulterà regolarmente aggiornato.

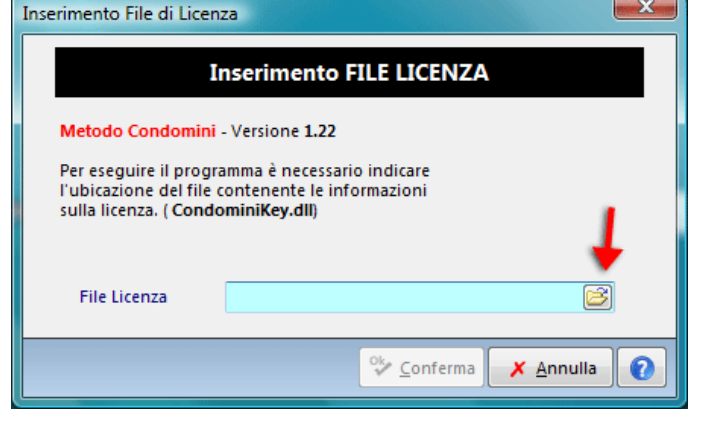

**N.B.:** in caso di utilizzo del programma su più elaboratori in rete, l'aggiornamento deve essere effettuato in OGNI terminale.